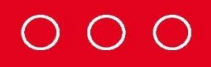

How to register for "e-advice" and "estatement" in Cyberbanking

- 1) Register for "e-Statement"
- 2) <u>Register for "e-Advice"</u>

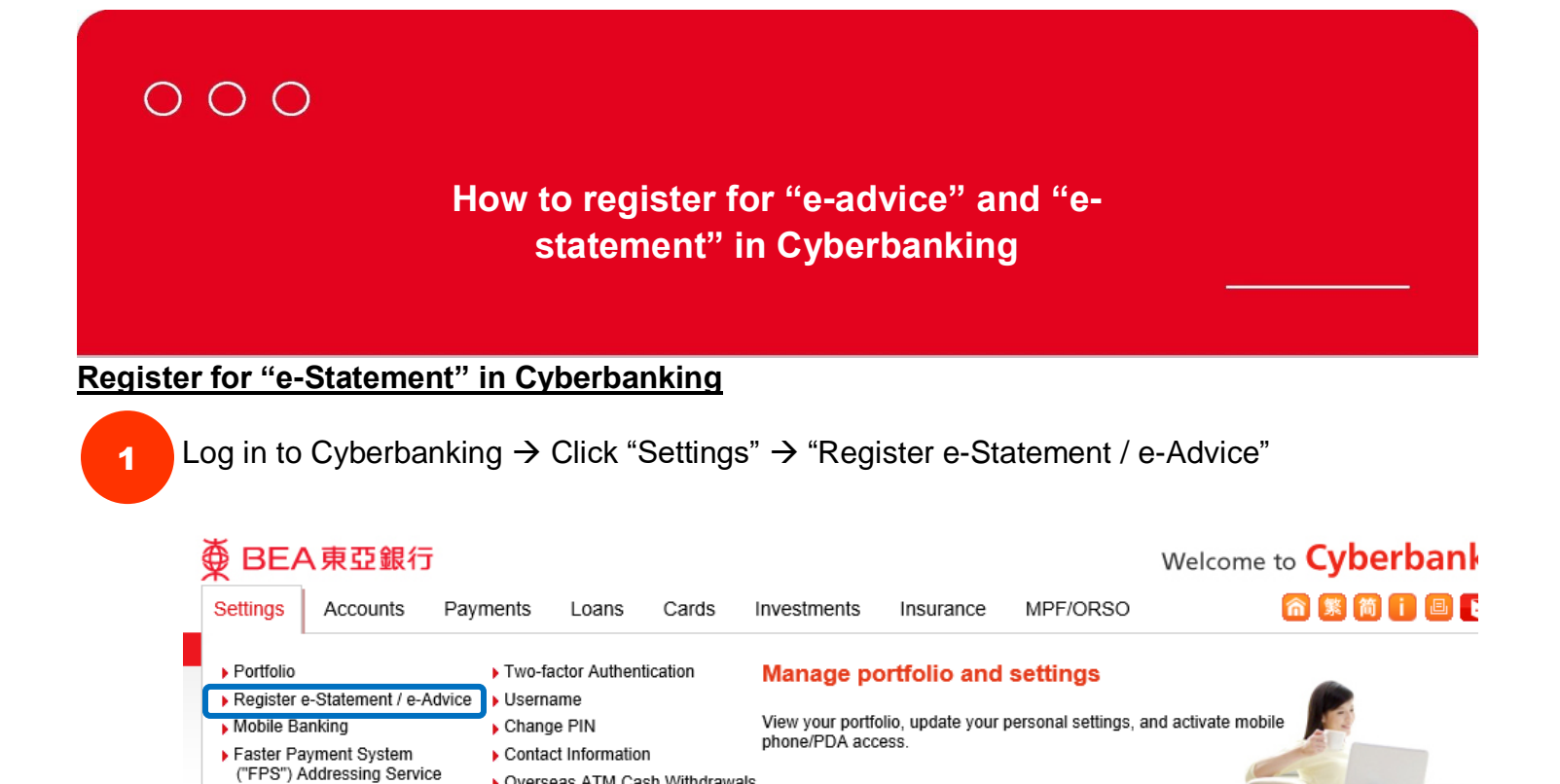

2

Transaction Limits Payment Suspension

Select "E-statement" and tick the account(s) as appropriate.

Overseas ATM Cash Withdrawals

| ∯ BEA東亞銀                                                                                                    | 行                                                                                                    |                                                               |                                         | Welcome                                           | to Cyberbanking                                                                                                 |
|----------------------------------------------------------------------------------------------------|----------------------------------------------------------------------------------------------------|---------------------------------------------------------------|-----------------------------------------|---------------------------------------------------|----------------------------------------------------------------------------------------------------|
| Settings Accounts                                                                                                    | Payments Loans Cards                                                                                                    | Investments Ins                                               | urance MF                               | PF/ORSO                                           | 🏫 繁 简 i 🕘 🛿 Log out                                                                                             |
| You are here - Settings - Regi                                                                                                    | ster e-Statement / e-Advice - Delivery Instruction                                                                                                    | ns                                                            |                                         |                                                   | 🗏 Page Theme                                                                                                    |
| <ul> <li>Portfolio</li> <li>Register         <ul> <li>e-Statement /</li> <li>e-Advice</li> <li>Email Address</li> <li>Delivery Instructions</li> </ul> </li> </ul> | Statement / Advice - Delivery Ins<br>To help protect our environment, you may i<br>appropriate e-statement or e-advice box be<br>from the appropriate paper statement or pa<br>day. Please click <u>here</u> to read the E-statem | Quick Links  Transfers Bills Time Deposits Stock Trading      |                                         |                                                   |                                                                                                    |
| Mobile Banking                                                                                                    | e-Statement e-Advice                                                                                                    |                                                               |                                         |                                                   | Mailbox (22)                                                                                                    |
| Faster Payment                                                                                                    | Account(s)                                                                                                    |                                                               | e-Statement                             | Paper Statement                                   |                                                                                                    |
| System ("FPS")<br>Addressing Service                                                                                                    | Select all                                                                                                    |                                                               |                                         |                                                   | BEA App                                                                                                    |
| Transaction Limits                                                                                                    | 015-272-88-00062-7                                                                                                    |                                                               | $\checkmark$                            |                                                   | Place full financial                                                                                            |
| Payment Suspension                                                                                                    | 015-272-40-400007-1                                                                                                    |                                                               | $\checkmark$                            |                                                   | control in your hands                                                                                           |
| Two-factor<br>Authentication                                                                                                    | 015-272-40-400011-0                                                                                                    |                                                               | <b>v</b>                                |                                                   | acon                                                                                                    |
| D Username                                                                                                    | 015-272-40-400008-9                                                                                                    |                                                               | $\checkmark$                            |                                                   | 2000                                                                                                    |
| D Change PIN                                                                                                    | 015-521-30-401169-5                                                                                                    |                                                               | ~                                       |                                                   |                                                                                                    |
| Contact Information                                                                                                    | 015-521-30-401172-6                                                                                                    |                                                               | $\checkmark$                            |                                                   | the second second second second second second second second second second second second second second second se |
| Withdrawals                                                                                                    | All accounts added into this Cyberbanking                                                                                                    | in future                                                     |                                         |                                                   |                                                                                                    |
|                                                                                                    | An e-statement reminder will be se<br>yau***@hkbea.com                                                                                                    |                                                               |                                         |                                                   |                                                                                                    |
|                                                                                                    | (To ensure that your e-statement is sent to<br>If this email address is incorrect, or if you w<br>update your details.)                                                                                                    | the right email account, ple<br>vould like to use a different | ease check the em<br>email address, ple | ail address shown above.<br>ease press "Edit" and | 10                                                                                                    |

. .

## $\circ \circ \circ$

## How to register for "e-advice" and "estatement" in Cyberbanking

3

## Click "Proceed", "Agree", then "Confirm" to complete registration.

| ● BEA東亞銀行     ●                                                                                                    | <u>-</u>                                                                     |                                                                                                    |              | Welcome | to Cyberbanking                                                                                                    |
|----------------------------------------------------------------------------------------------------|------------------------------------------------------------------------------|----------------------------------------------------------------------------------------------------|--------------|---------|----------------------------------------------------------------------------------------------------|
| Settings Accounts                                                                                                    | Payments Loans                                                               | Cards Investments                                                                                                    | Insurance MF | PF/ORSO | 裔 繁 简 🚺 🗏 🖡 Log out                                                                                                    |
| You are here - Settings - Regist                                                                                                    | er e-Statement / e-Advice - Delivery                                         | / Instructions                                                                                                    |              |         | 🗐 Page Theme                                                                                                    |
| <ul> <li>Portfolio</li> <li>Register         <ul> <li>e-Statement /</li> <li>e-Advice</li> <li>Email Address</li> <li>Delivery Instructions +</li> </ul> </li> <li>Mobile Banking</li> <li>Easter Payment</li> </ul> | Statement / Advice - Deli<br>Instruction<br>07 Aug 2020 10<br>Transaction Re | Quick Links Transfers Bills Time Deposits Stock Trading Mailbox (22)  BEA App Place full financial control in your hands |              |         |                                                                                                    |
| System ("FPS")<br>Addressing Service<br>Transaction Limits<br>Payment Suspension                                                                                                    | Instruction for Statement Delive                                             |                                                                                                    |              |         |                                                                                                    |
| Two-factor<br>Authentication                                                                                                    | 015-272-88-00062-7                                                           |                                                                                                    | 1            | ×       |                                                                                                    |
| Username                                                                                                    | 015-272-40-400007-1                                                          |                                                                                                    | 4            | ×       | 2.00 J T                                                                                                    |
| Change PIN                                                                                                    | 015-272-40-400011-0                                                          |                                                                                                    | 4            | ×       |                                                                                                    |
| Contact Information                                                                                                    | 015-272-40-400008-9                                                          |                                                                                                    | 1            | ×       | and the second second sec |
| Overseas ATM Cash<br>Withdrawals                                                                                                    | 015-521-30-401169-5                                                          |                                                                                                    | 1            | ×       | <b>T</b>                                                                                                    |
|                                                                                                    | 015-521-30-401172-6<br>All accounts added into this Cyl                      | berbanking in future                                                                                                    | ×            | ×       |                                                                                                    |
|                                                                                                    | e-statement reminder em                                                      | ail address: yau***@hkbea.c                                                                                              | com          |         | BEA Days                                                                                                    |

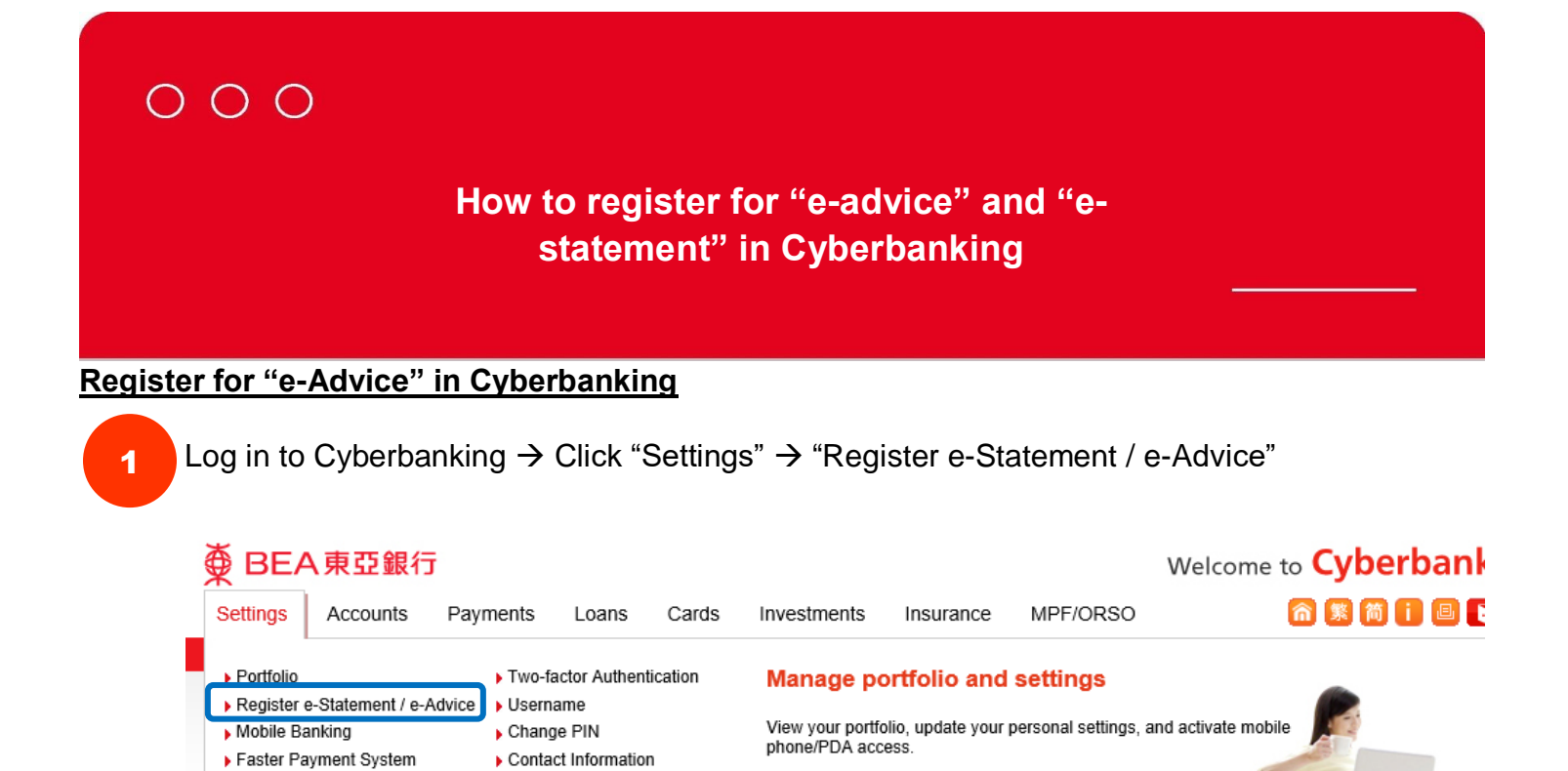

2

("FPS") Addressing Service

Transaction Limits
 Payment Suspension

Select "e-Advice" and tick the service(s) for which you would like to receive notifications.

Overseas ATM Cash Withdrawals

| ∯ BEA東亞銀                                                                                                    | Ē                                                                                                    |                                                                                |                                                             |                                                                               |                                                               |                                                           | Welcome                                                          | to Cyberbanking                                                                                                    |
|----------------------------------------------------------------------------------------------------|----------------------------------------------------------------------------------------------------|--------------------------------------------------------------------------------|-------------------------------------------------------------|-------------------------------------------------------------------------------|---------------------------------------------------------------|-----------------------------------------------------------|------------------------------------------------------------------|----------------------------------------------------------------------------------------------------|
| Settings Accounts                                                                                                    | Payments                                                                                                    | Loans                                                                          | Cards                                                       | Investments                                                                   | Insurance                                                     | MPF/ORSC                                                  | )                                                                | 裔 繁 简 👔 🗏 🖡 Log out                                                                                                    |
| You are here - Settings - Regis                                                                                                    | ter e-Statement / e-/                                                                                                    | Advice - Deliv                                                                 | ery Instructi                                               | ons                                                                           |                                                               |                                                           |                                                                  | 🗐 Page Theme                                                                                                    |
| <ul> <li>Portfolio</li> <li>Register         <ul> <li>e-Statement /</li> <li>e-Advice</li> <li>Email Address</li> <li>Delivery Instructions &gt;</li> </ul> </li> </ul> | Statement / /<br>To help protect<br>appropriate e-s<br>the tick from the<br>next working da<br>e-Statement                                                                                                    | Advice - D<br>our environn<br>tatement or e<br>e appropriate<br>ay.<br>e-Advic | elivery In:<br>nent, you m<br>e-advice box<br>e paper state | structions<br>ay select to receive<br>below. To deselec<br>ement or paper adv | e e-statements and<br>t paper statement<br>ice box. Your sele | d/or e-advice by<br>s or paper advic<br>ctions will becor | placing a tick in the<br>æ, please remove<br>ne effective on the | Quick Links Transfers Bills Time Deposits Stock Trading Mailbox (22)                                                                                                    |
| D Mobile Banking                                                                                                    | Transaction Ty                                                                                                    | уре                                                                            |                                                             |                                                                               | e-Advice                                                      | F                                                         | Paper Advice                                                     | Maiidox (22)                                                                                                    |
| Faster Payment<br>System ("FPS")<br>Addressing Service                                                                                                    | Select all                                                                                                    | nge fund trans                                                                 | ifers                                                       |                                                                               | <b>V</b>                                                      |                                                           |                                                                  | BEA App                                                                                                    |
| Transaction Limits                                                                                                    | Fund Transfor                                                                                                    | to Other Pank                                                                  | o (Hong Kon                                                 | a)                                                                            | •                                                             |                                                           |                                                                  | Place full financial                                                                                                    |
| Payment Suspension                                                                                                    |                                                                                                    | eminder will I                                                                 | be sent to th                                               | y)<br>e following email ar                                                    | dress:                                                        |                                                           |                                                                  | control in your hands                                                                                                    |
| Two-factor                                                                                                    | yau***@hkbea.com                                                                                                    |                                                                                |                                                             |                                                                               |                                                               |                                                           |                                                                  |                                                                                                    |
| Username                                                                                                    | (To ensure that your e-advice is sent to the right email account, please check the email address shown above. If this email address is incorrect, or if you would like to use a different email address, please press "Edit" and update your details.) |                                                                                |                                                             |                                                                               |                                                               |                                                           |                                                                  |                                                                                                    |
| 🖸 Change PIN                                                                                                    |                                                                                                    |                                                                                |                                                             |                                                                               |                                                               |                                                           |                                                                  |                                                                                                    |
| D Contact Information                                                                                                    | Cancel                                                                                                    |                                                                                |                                                             |                                                                               |                                                               |                                                           | Proceed                                                          | and the second second s |

## How to register for "e-advice" and "estatement" in Cyberbanking

Click "Proceed", "Agree", then "Confirm" to complete registration.

000

3

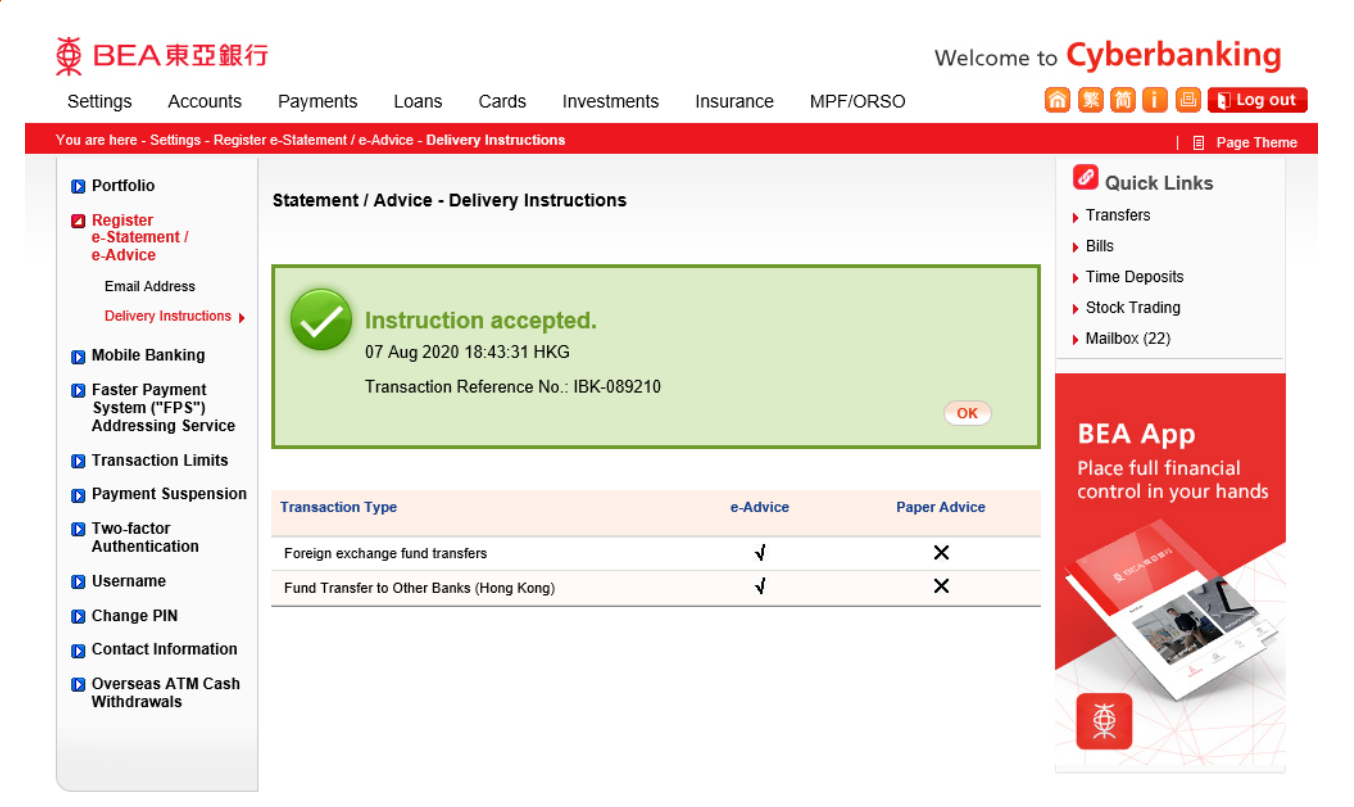